# ИНСТРУКЦИЯ ЗА РЕГИСТРАЦИЯ В КЛИЕНТСКАТА СТРАНИЦА НА ТЪРГОВСКА БАНКА Д АД ЗА УСЛУГАТА MASTERCARD ID CHECK – СИГУРНИ ПЛАЩАНИЯ В ИНТЕРНЕТ

За регистрация на услугата, всеки настоящ оправомощен ползвател е необходимо да посети клиентската страница на Търговска банка Д АД за услугата Mastercard ID Check, намираща се на адрес: <a href="https://ds.borica.bg/DBANK">https://ds.borica.bg/DBANK</a>, като след това предприеме следните стъпки:

#### I-ВА СТЪПКА:

- Въвеждане на **пълен номер на картата**, <u>за която е получен SMS</u> с първоначална парола (комбинация от букви и цифри общо 6 символа) за регистрация;
- Натискане на бутон "Продължи".

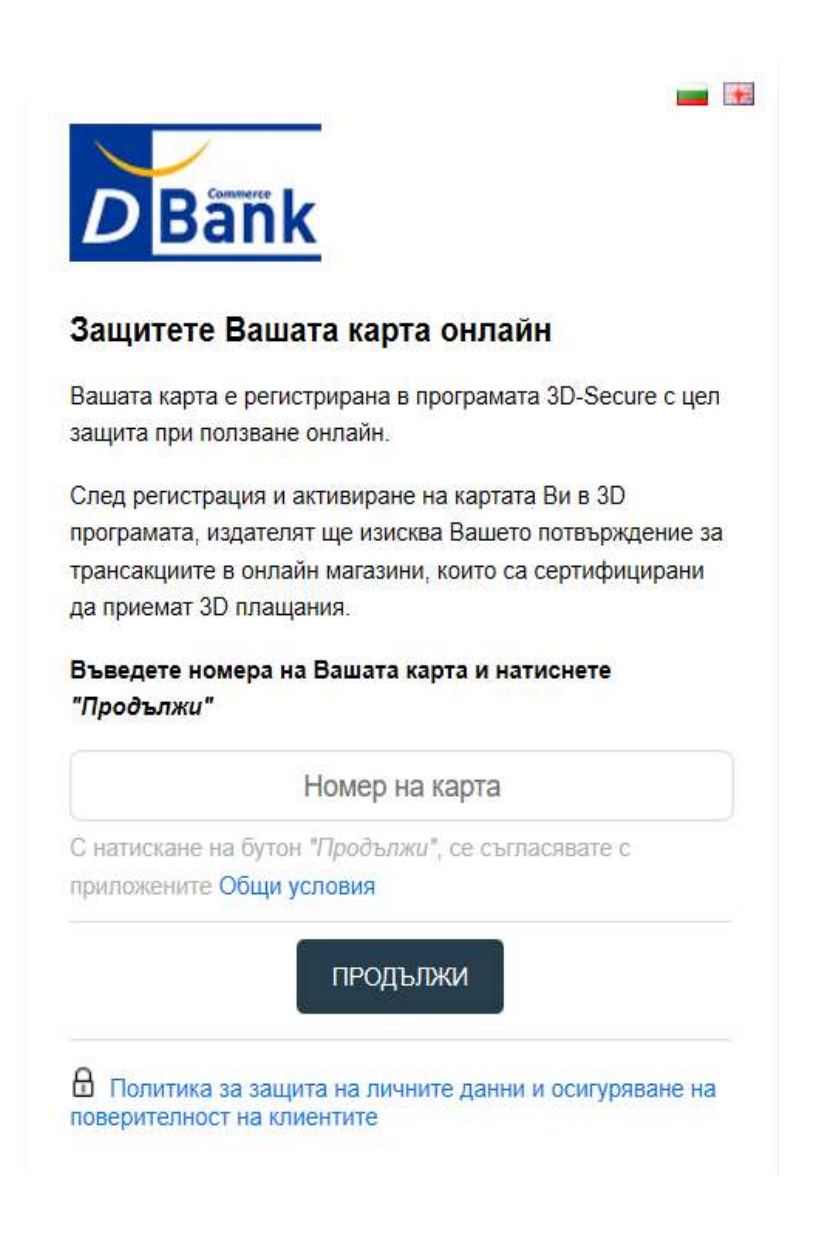

### II-РА СТЪПКА:

- Автоматично получаване на SMS с динамична еднократна парола от 6 цифри;
- Въвеждане на получените 6 цифри с динамична еднократна парола в първото от двете полета;
- Въвеждане на първоначално получената чрез SMS парола (комбинация от букви и цифри общо 6 символа) във второто от двете полета;
- Натискане на бутон "Продължи".

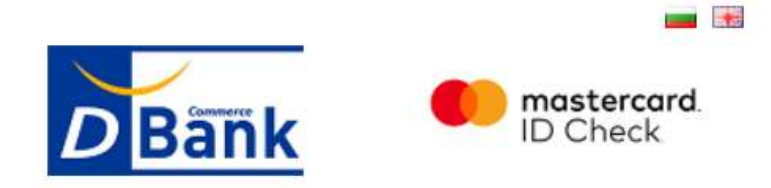

## Верификация на потребителя

#### Моля попълнете полетата и натиснете "Продължи".

Динамичната парола беше изпратена на телефон XXXXXXX7411. Моля, изчакайте получаването и, след което я въведете в поле "Динамична парола". Можете да изискате нова парола още 2 пъти.

#### III-ТА СТЪПКА:

- Създаване на собствена постоянна статична парола, която трябва да съдържа минимум 8 символа и да се състои от: буква, цифра и специален символ, като възможните специални символи са: \_ % @ & \* \. # , / ? !;
- Потвърждаване отново на създадената постоянна статична парола;
- Избор на език на менюто;
- Въвеждане на лично съобщение, което ще се показва винаги при плащания онлайн;
- Натискане на бутон "Запази".

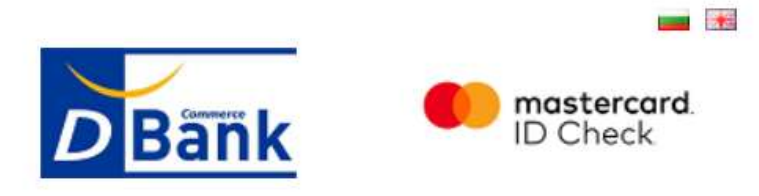

## Промени твоите 3D-Secure параметри

Моля попълнете полетата и натиснете "Запази".

| Нова 3D-Secure<br>статична парола*: |      |
|-------------------------------------|------|
| Потвърди парола*:                   |      |
| Език: Български                     | ~    |
| іично съобщение*: I love            | • OW |
| адължителни полета                  |      |

При коректно въведени потребителски данни, на екрана ще се визуализира съобщение: Вашата регистрация е успешна!

При възникнали въпроси и необходимост от съдействие, можете да се свържете с Търговска банка Д АД на: 0700 40400 или на имейл адрес: <u>online@dbank.bg</u>.